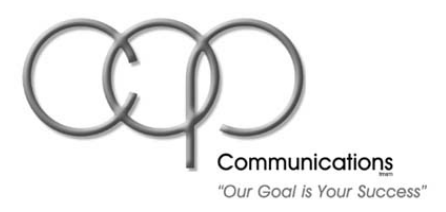

# FTP Instructions for Uploading Digital Files

## **Customer File Procedure**

- 1. Compress all Native files into a single archive in Stuffit (.sit), Binhex (.hqx) of ZIP (.zip) format.
- 2. PDF's do not need to be compressed
- 3. Remove all spaces in the name of the compressed archive
- 4. Confirm upload with an email to your CSR at csr@copprints.com

### PC Users:

You can upload and download using IE 5.5 or later.

- Enter the following <u>ftp://ftp1.copprints.com</u> into your browser.
- Login
- Drag files or copy and paste files into IE browser window to upload.
- Most FTP clients for PC are compatible as well.

#### Mac Users:

Note: Internet Explorer, Safari, Netscape for OS9 & OSx do not support uploading to FTP.

• OS9

Fetch version 3x is the most common FTP client used on OS9. WS\_FTP and other FTP clients are compatible as well.

 OSx (Jaguar, Panther, or Tiger) Free FTP Client called RbrowserLite is available at <u>http://www.rbrowser.com/RBrowserLite/DownLoad.html</u>

Fetch 4x or Transmit are examples of other options that OSx users have available.

### Using FTP Client for PC or Mac

- 1. Enter Host (or server) name: <u>ftp1.copprints.com</u>
- 2. Enter your User ID (Login) given to you by COP Customer Service Rep.
- 3. Enter your password given to you by COP Customer Service Rep.
- 4. Leave Port to Default (21)
- 5. Leave PASV mode on.
- 6. Once logged on, you should not see any folders unless you or someone from your company have uploaded files at a previous time.
- 7. Drag your folder containing PDFs or the compressed native files into the ftp window of ftp client.

Note:

Typing <u>ftp.copprints.com</u> will NOT allow you to logon. This is used only for COP employees.